## 調査票入力マニュアル(施設管理者用)

1 インターネットで「北九州市電子申請サービス」と検索する(→2へ)。 あるいは、下記 URL を直接入力する(→3へ)。また二次元コードを読み 込む(→3へ)。

https://ttzk.graffer.jp/city-kitakyushu/smart-apply/applyprocedure-alias/R6tokuteikentikubutu

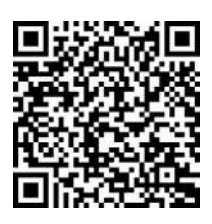

2 北九州市電子申請サービス内のキーワードで手続きを探すで、「特定建築物 衛生管理」と 検索し、「令和6年 特定建築物における衛生管理状況に関する調査票」をクリックする。

申請リンクに記載されている「特定建築物における衛生管理状況に関する調査票」をクリッ クする。

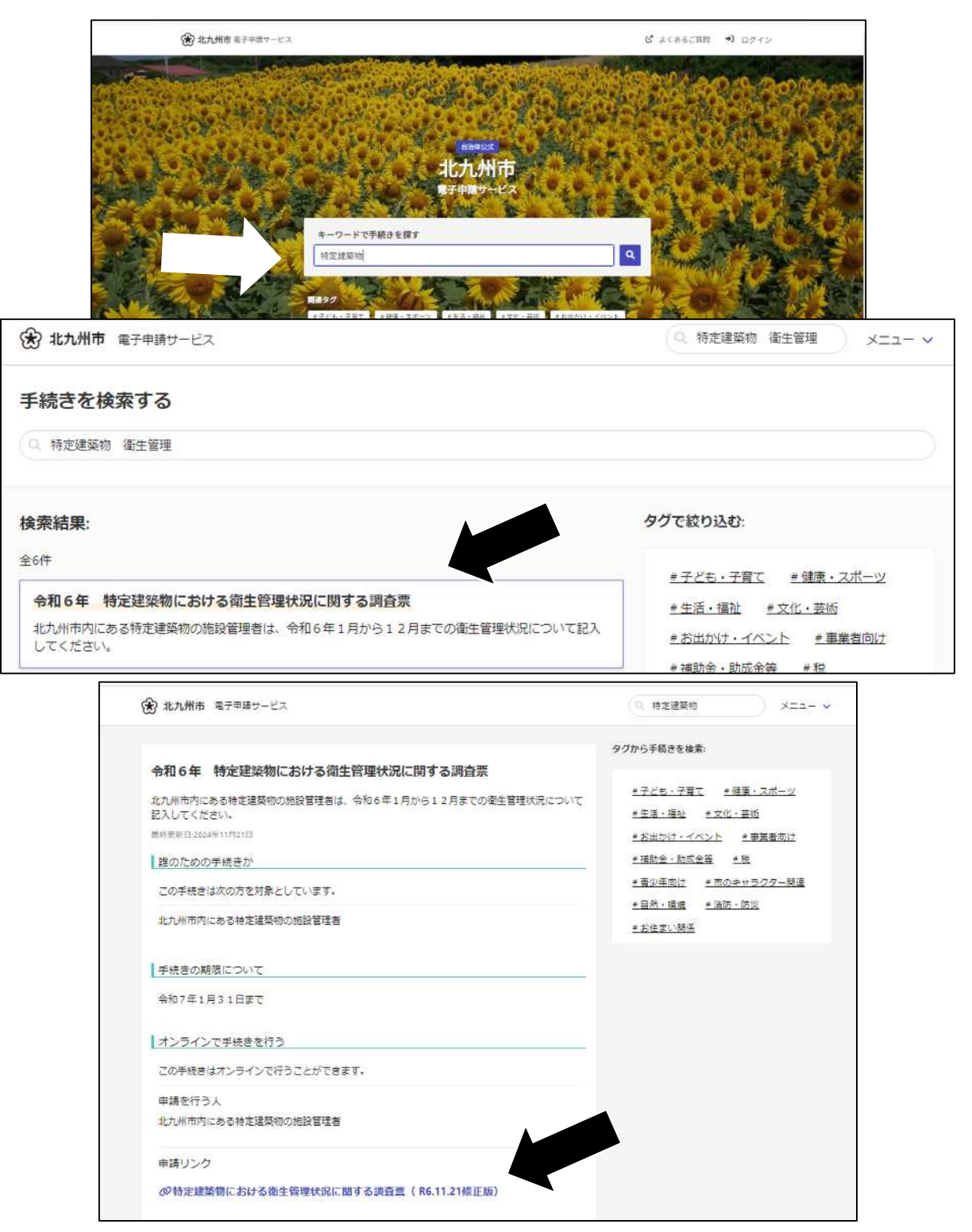

 3「新規登録またはログインして申請」をクリックし、ログインしてください。
 ※調査票を入力する時間がかかる場合があるため、一時保存できるように「新規登録または ログインして申請」をお勧めします。

| 特定建築物における衛生管理状況に関する<br>調査票                                   | <b>C</b> Graffer<br>スマート申請<br>北九州市 ログイン |  |  |
|--------------------------------------------------------------|-----------------------------------------|--|--|
| 入力の世紀<br>の%                                                  | Grafferアカウントをお持ちの方                      |  |  |
| 北九州市の「特定建築物における衛生管理状況に関する調査票(R6.11.21修<br>正版)」のオンライン目標へ一ジです。 | Grafferアカウント規約 [7] ブライバシーポリシー [7] をお読みの |  |  |
| 令和6年、特定建築物における衛生管理                                           | うえ、同意してログインしてください。                      |  |  |
| 状況に関する調査票                                                    | G Googleでログイン                           |  |  |
| 北九州市内における特定建築物の施設管理者は、                                       | LINEでログイン                               |  |  |
| 令和5年1月から12月の衛牛領理状況について<br>会和7年1月31日(金)までに、<br>人力を守てしてくたさい。   | <b>メールアドレスでログイン</b>                     |  |  |
|                                                              | ログイン方法について教えてください                       |  |  |
| Grafferアカウントを利用する方                                           |                                         |  |  |
| ログインしていただくと、中期者の一般俗介や中期間回の線出ができます。                           | 北九州市のサービスにGビスIDでログインする                  |  |  |
|                                                              | Grafferアカウントをお持ちでない方                    |  |  |
| Grafferアカウントを利用しない方                                          | Grafferアカウントに登録すると、申請書の一時存在や申請履歴の確認     |  |  |
| メールアドレスの範疇のかで申請ができます。<br>一時後行や申請問題の範疇など一部時期に扱えません。           | できます。アカウント登録は無料です。                      |  |  |
| アカウント登録せずにメールで申請                                             | 新規アカウント登録                               |  |  |

- 4 入力フォームに従い、入力していきます。入力項目の流れは以下のとおりです。
  - (0)申請者の情報
  - (1)書類等の整備状況
  - (2)空気環境及び空調設備
  - (3)給水設備
  - (4)雑用水の管理
  - (5)排水槽の管理
  - (6)建物の清掃
  - (7)ねずみ等の防除

※別紙に入力フォームを参照しています。

※枠なしが初期画面です。選択すると、矢印の画面(枠あり)が追加されていきます。

## 5 調査票入力内容の確認について(取下げ修正について)

※電子申請サービスにログインすると、①申請一覧→②詳細を確認する→③申請内容から 過去に申請した事跡を確認できます。

| ② 北九州市電子中語サービン                                                           | 2                                                                       | 1                                                                                                    | 🖞 よくあるご質問 💄 連接紀子 🛩                                                                                                    |            |
|--------------------------------------------------------------------------|-------------------------------------------------------------------------|----------------------------------------------------------------------------------------------------|----------------------------------------------------------------------------------------------------|------------|
|                                                                          |                                                                         | <b>5000000000000000000000000000000000000</b>                                                                    | <u>Щ ФЛ-Я</u><br>↓ DØ797F                                                                                                    | 1          |
| ##-℃<br>申請一覧                                                             | モラとも・子弁て 単級庫・スポーツ 単生活・<br>単立業有計 単端防金・防成金等 単校 1<br>単的茶・透映 単領防・防災 単約付まし関係 | #社 #文化・共正 #五出かり・イベント<br># オジな用け # 市のキャラクター等後<br>2<br>中点一覧 / 中高<br>特定建築物                                         | <ul> <li>デジェントの目前の</li> <li>アジェントの</li> <li>アジェントの<!--</td--><td><b>₹</b>3</td></li></ul> | <b>₹</b> 3 |
| 特定建築物における衛生<br>申請番号: 0108-26<br>申請先: 北九州市<br>受付日: 2024年1<br>対応ステータス: 受付済 | 管理状況に関する調査票<br>57<br>2月03日 16時07分<br>詳顯を                                | <ul> <li>市は基本長</li> <li>申請数</li> <li>0108</li> <li>申請先</li> <li>10.16市</li> <li>対応ステータス</li> <li>受付済</li> </ul> | 申請を取り下げる この申請をちとにお<br>申請内容                                                                                                    | 新規申請       |
| 特定建築物における衛生                                                              | 管理状況に関する調査票                                                             | 手続き名称           特定建築物におり           申請否情報           種別           法人名           住所                                | ける徳生管理状況に関する講査票(R6.11.21修正成)<br>法人<br>【テスト】<br>北九州市                                                                                                    |            |

※「申請を取り下げる」ボタンがある場合は、申請を取下げて修正し、再度申請することも できます。「申請を取り下げる」ボタンがない場合は、お手数ですが、担当保健所までご 連絡ください。